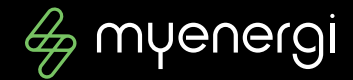

# Manuel de téléchargement de vos sessions de charges

Pour soumettre vos frais encourus à votre employeur

Zimmerman Cédric 0474/791424 cedric.zimmerman@myenergi.com

©myenergi BV 05-08-2022 2022

## Pas par pas, le chemin vers une vue d'ensemble électrifiante

#### Sommaire

- 01 Sujet
- 02 Table des matières
- 03 myenergi-account
- 04 étapes de téléchargement

©myenergi

- 05 Sessions de recharges
- 06 étapes de l'ascension
- 07 Resultats

## myaccount.myenergi.com

Welcome

**Register** now

Ð

Don't have an account? Register to access your myenergi dashboard and much more

©mvenerai

Sign in Use your social login Sign in with Google Sign in with Apple A Continue with facebook ................

## Allez vers la page myenergi

2022

03

# Suivez ensuite les étapes suivantes dans l'ordre chronologique

#### Chronologie

> Connectez-vous avec le bon compte

©myenerai

- > Naviguez jusqu'à "Energy Usage" dans le menu en haut à gauche.
- Cliquez sur "Sessions de chargement" dans le menu déroulant qui apparaît.
- A droite, sélectionnez la période à partir de laquelle vous souhaitez télécharger les sessions de chargement.
- À gauche de la période, vous pouvez utiliser l'icône \_\_\_\_ pour générer un fichier CSV.

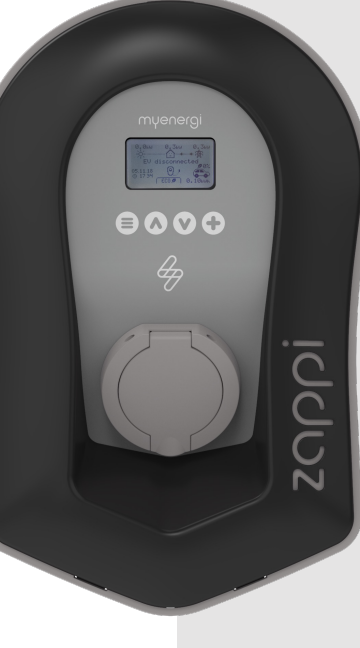

©myenergi

## Clair & facile !

| g myenergi accour                       | nt                                  |                               | myenergi.com | Forum   C Home . ~ |
|-----------------------------------------|-------------------------------------|-------------------------------|--------------|--------------------|
| 🛞 My Dashboard                          |                                     |                               |              |                    |
| 🕢 Energy usage                          | Charging Sessions                   |                               |              |                    |
| <ul> <li>Consumed / Exported</li> </ul> | Total for selected period 30.66 kWh |                               |              |                    |
| Device Usage                            | Zappi 15523231                      | $\pm$ This month $\checkmark$ |              |                    |
| <ul> <li>Charging Sessions</li> </ul>   | Plugged                             | Unplugged                     | Active Time  | Charged            |
|                                         | 4-8-2022 11:11                      | — <b>4-8-2022</b> 13:14       | 2h 1m        | 0.71 kWh           |
| Location                                | 3-8-2022 17:5                       | 7 — 4-8-2022 10:29            | 16h 32m      | 3.40 kWh           |
|                                         | 1-8-2022 19:4                       | 2 — 2-8-2022 10:53            | Oh Om        | 14.33 kWh          |
| (←) Logout                              | 1-8-2022 13:3                       | 2 — 1-8-2022 16:10            | 2h 37m       | 12.22 kWh          |

∉

Privacy policy Terms & Condition

# Il ne reste plus qu'à télécharger le fichier CSV correctement dans

2022

excel.

©myenergi

4

> Ouvrez un nouveau document vierge dans excel

> Naviguez vers "Données" dans le menu principal.

> Vous pouvez y importer des données "depuis un fichier texte/CSV".

> Il suffit de cliquer sur "charger".

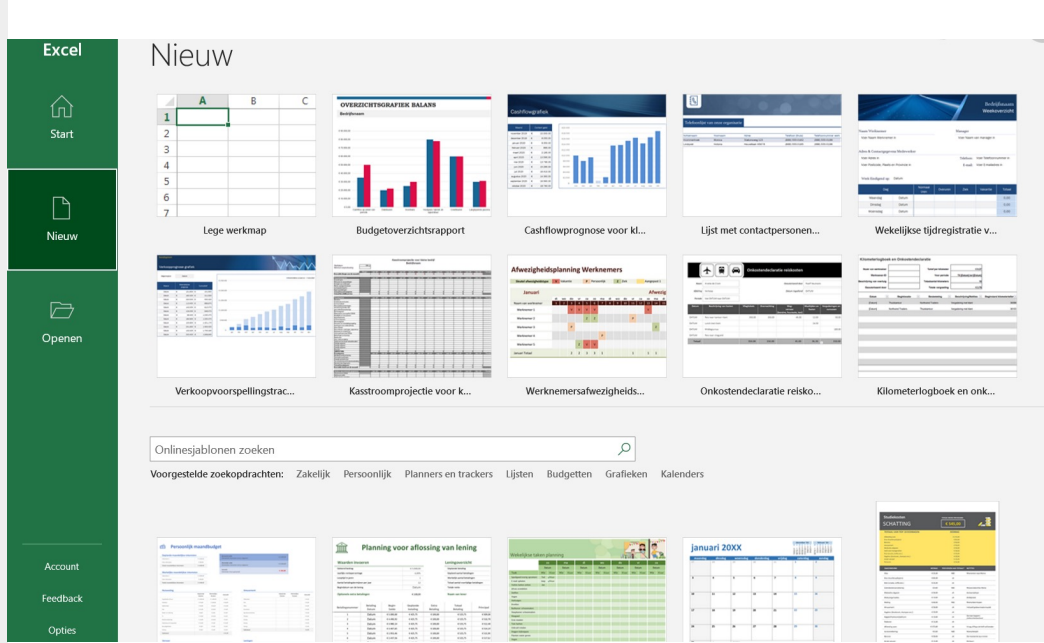

# Vous obtenez toutes les sessions de chargement en quelques secondes dans un environnement familier

|   | А                | В              | С              | D                | E                | F                        | G                            |
|---|------------------|----------------|----------------|------------------|------------------|--------------------------|------------------------------|
| 1 | Zappi Serial 🛛 💌 | Plugged Date 💌 | Plugged Time 💌 | Unplugged Date 💌 | Unplugged Time 💌 | Charge Delivered (kWh) 💌 | Charge Duration (HH:MM:SS) 🔽 |
| 2 | 15523231         | 04/08/2022     | 11:11:00       | 04/08/2022       | 13:14:00         | 71                       | 02:01:04                     |
| 3 | 15523231         | 03/08/2022     | 17:57:00       | 04/08/2022       | 10:29:00         | 340                      | 16:32:11                     |
| 4 | 15523231         | 01/08/2022     | 19:42:00       | 02/08/2022       | 10:53:00         | 1433                     | 00:00:00                     |
| 5 | 15523231         | 01/08/2022     | 13:32:00       | 01/08/2022       | 16:10:00         | 1222                     | 02:37:47                     |

2022

4

©mvenera

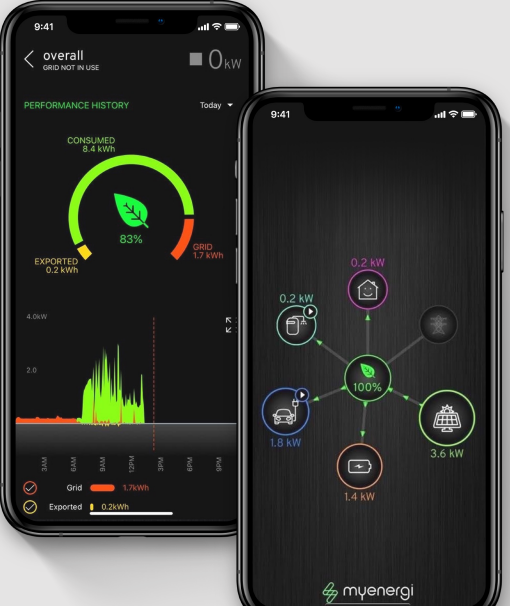

Ð

## Bonne Chance !

©myenergi

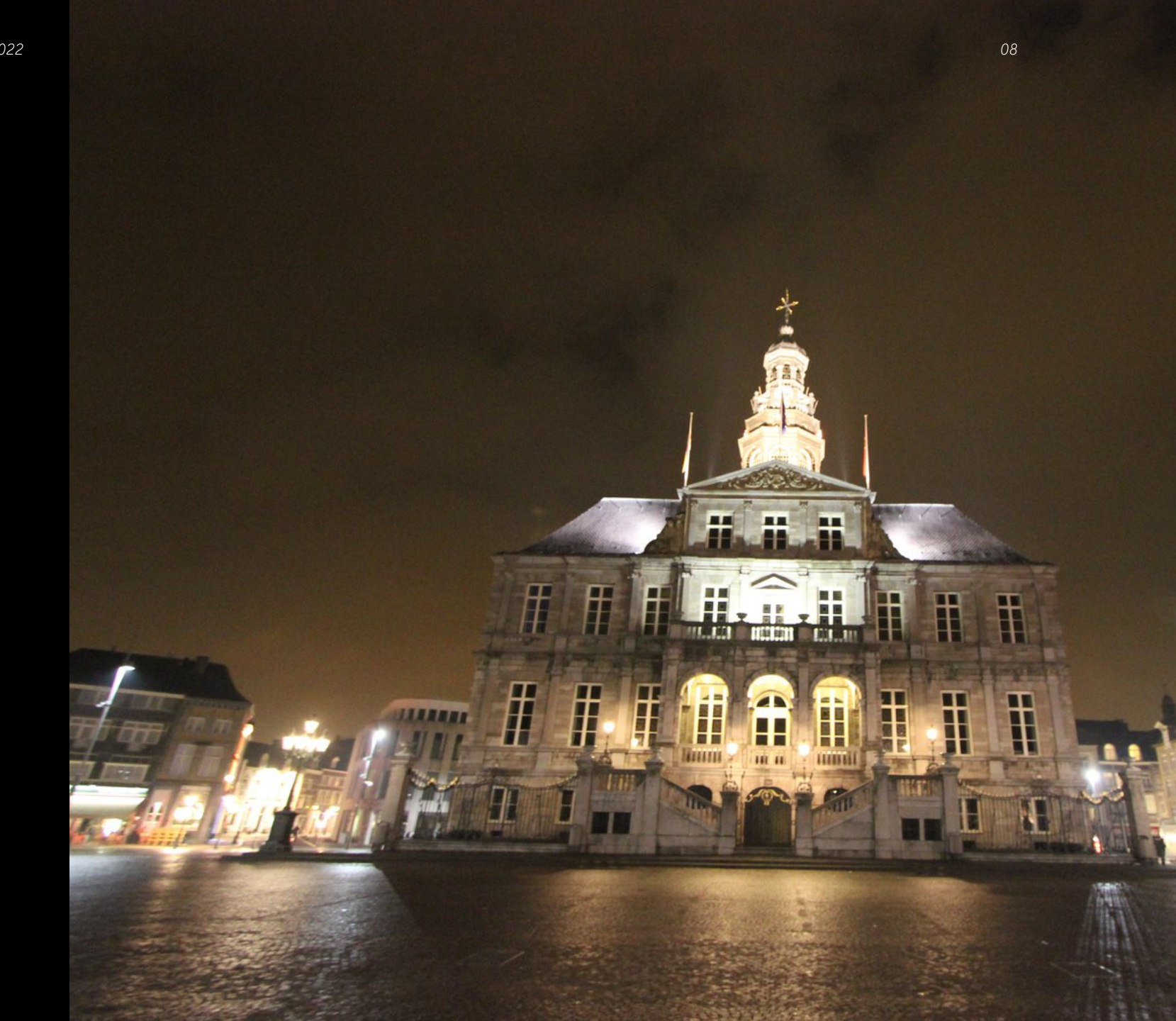